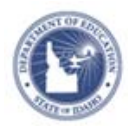

## Accessing Schoolnet from ISEE

Learn how to access Schoolnet from the Idaho System for Educational Excellent (ISEE) website.

## **Access Schoolnet**

Access the ISEE website to locate the sign in page for Schoolnet.

- 1. In a browser, navigate to http://www.sde.idaho.gov/
- 2. On the SDE home page, in the Top Topics section, click I.S.E.E.
- 3. On the I.S.E.E. page, click Access Schoolnet

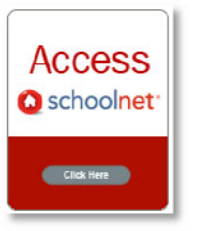

- 4. From the Organization menu, choose your organization and select **Continue to Sign In**
- On the Log On page, enter your sign in credentials, then click Sign In (or Log On, depending on your organization)

If you selected "Other" as your organization and you do not have an ISEE account set up, then see the section "Register an Account" in this document.

6. Click the Schoolnet link at the bottom of the page

## **Register an ISEE Account**

If you are an employee of an organization other than the SDE, the Meridian district, and the Sugar-Salem district, and you do not already have an ISEE account set up, then follow the steps below to create an account.

- 1. In a browser, navigate to http://www.sde.idaho.gov/site/isee/
  - 2. On the I.S.E.E. page, click ISEE Portal
  - 3. From the Organization menu, choose Other
  - 4. Click Continue to Sign In
  - 5. On the Log On page, click Registration
  - 6. On the Register page, enter your email address, name, organization, and a password in the fields provided

You must register with you official organizational email address. You must select your primary district/organization. Start typing provider and Passwords must meet the following complexity requirements:

- Must be a minimum of 6 characters
- · Cannot contain 3 or more consecutive characters from your Email
- Must contain three of the following elements:

| ■ Up | percase | letter, | lowercase | letter, | digit, | symbol | (#,\$,&,ect | ) |
|------|---------|---------|-----------|---------|--------|--------|-------------|---|
|------|---------|---------|-----------|---------|--------|--------|-------------|---|

| Email        |  |
|--------------|--|
| Name         |  |
| Organization |  |
| Password     |  |

7. In the Security Words box, enter the security words and then click **Register** 

A verification email will be sent to your email address. Click the link in the email to activate your account.

PEARSON

ALWAYS LEARNING

Copyright © 2013 Pearson

## Forgot Your Password?

If you are an employee of the SDE, the Meridian district, or the Sugar-Salem district, and you have trouble signing in, contact your district or state administrator.

If you are a member of a different organization, then follow the steps below to recover your password.

- 1. In a browser, navigate to http://www.sde.idaho.gov/site/isee/
  - 2. On the I.S.E.E. page, click ISEE Portal
  - 3. From the Organization menu, choose **Other**
  - 4. Click Continue to Sign In
  - 5. On the Log On page, click lost your password
  - 6. On the Request New Password page, enter your email address in the Email field
  - 7. In the Security words field, enter the security words
  - 8. Click Request New Password